DDDDDD

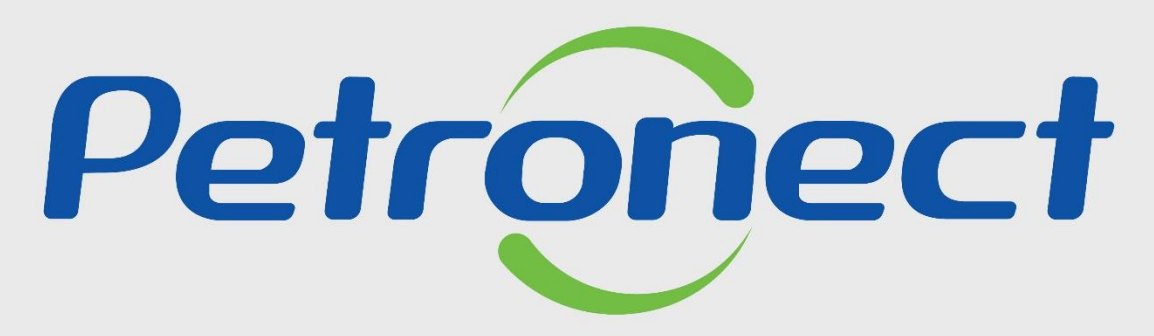

QUANDO CRIAMOS UMA BOA MARCA ABRIMOS UM PORTAL PARA O FUTURO

**SALA DE COLABORAÇÃO - FORNECEDOR** 

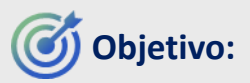

Este tópico possibilita que o usuário fornecedor visualize e crie mensagens e anexos através sala de colaboração. Possibilita também o envio de mensagens e anexos atrelados a uma mensagem já existente, enquanto a sala estiver aberta.

\*Este material se aplica a oportunidades/leilões criados a partir de 25.02.2016.

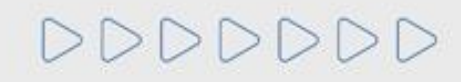

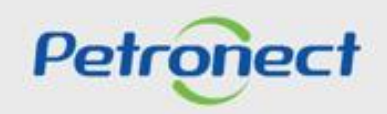

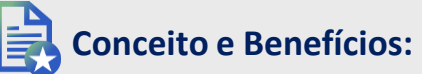

- É o canal para comunicação entre Petrobras e os Fornecedores;
- > A Sala de Colaboração é utilizada para dúvidas e esclarecimentos;
- > Todo o fornecedor que se inscrever em uma oportunidade pública, terá acesso a Sala de colaboração;
- A privacidade dos dados de cada fornecedor é  $\succ$ respeitada dentro da Sala de Colaboração;
- Empresas fornecedoras não poderão se comunicar  $\geq$ com outros participantes, nem mesmo descobrir quem mais está participando na oportunidade.

Rastreabilidade

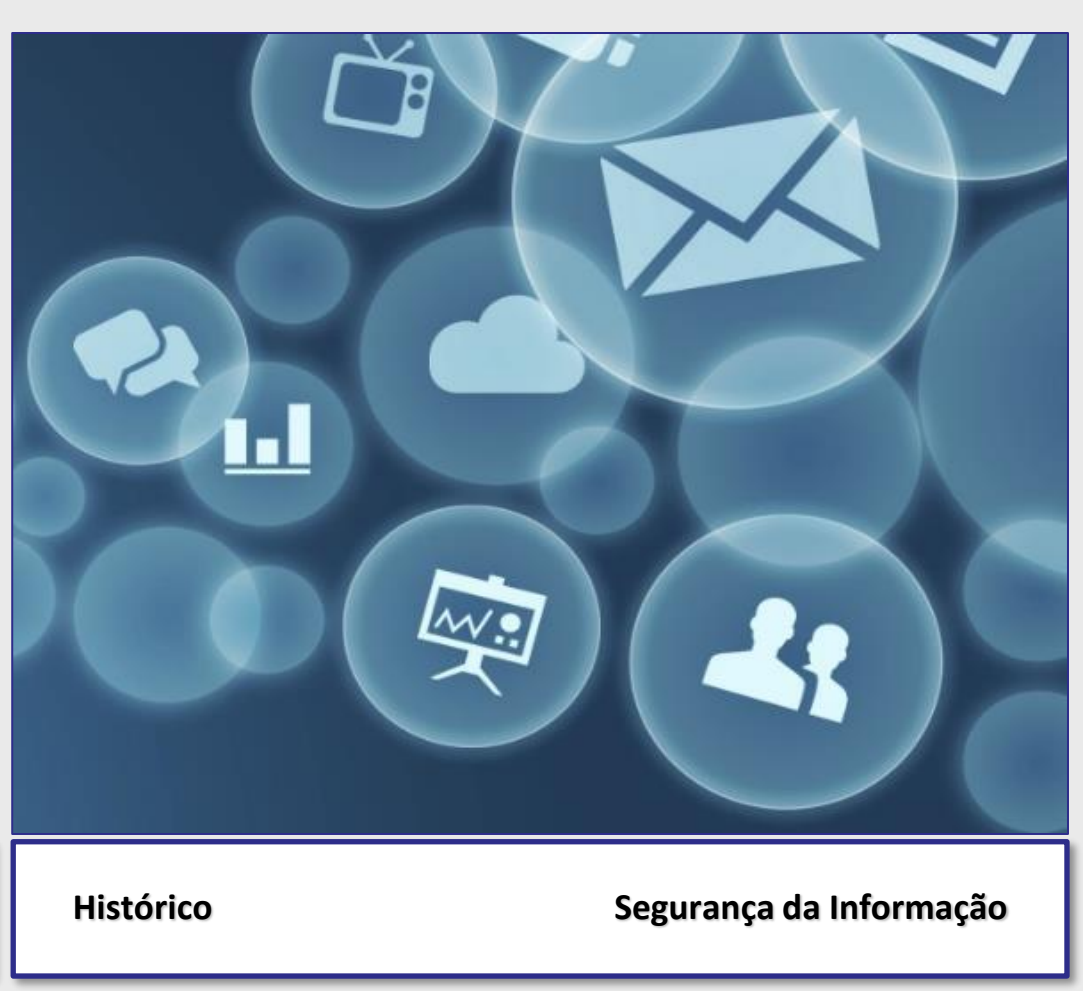

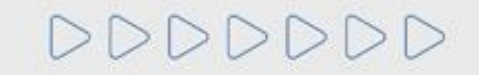

Transparência

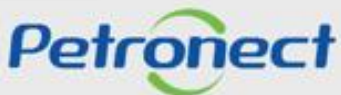

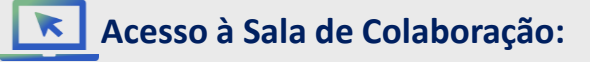

O acesso à Sala de Colaboração é realizado por dentro da oportunidade.

- 1. Clique no menu "Cotações Eletrônicas";
- 2. Em seguida, clique no submenu "Painel de Oportunidades";

**3**. Serão exibidas as abas: **"Minhas Participações"**, **"Pré-Qualificações"**, **"Oportunidades Públicas"**, **"Leilões"** e **"Oportunidades Públicas Encerradas"**. Para acessar a Sala de Colaboração de uma oportunidade que tenha participado, clique em **"Minhas Participações"**.

|                                                                                                    | Participações da Minha Empresa                                                                                                    |                                                                                                    |
|----------------------------------------------------------------------------------------------------|----------------------------------------------------------------------------------------------------|----------------------------------------------------------------------------------------------------|
| Utilize os filtros disponíveis em "Parâmetros de Busca" para realizar busca:<br>Na aba "Minhas Participações" o sistema exibe automaticamente todas as<br>Na aba "Leilões" é necessário utilizar algum parâmetro de busca para a exi<br>Minhas Participações (0) Pré-Qualificações (531) Leilões (1) Oport<br>Ocultar/ exibir parâmetros de busca | i,<br>portunidades em período de envio de propostas.<br>bição de resultados.<br>unidades Públicas (1) Oportunidades Públicas Encerradas (0) | Após selecionar a aba " <b>Minhas Participações</b> ", utilize<br>" <b>Parâmetros de Busca</b> " para encontrar a oportunidad<br>desejada. Preencha o <b>Número da Oportunidade</b> no |
| Número:<br>Descrição do Objeto de Contratação:<br>Descrição îtem:<br>Data publicação: 🔷 🖼                                                                                                    | Alé 🛛 🖌                                                                                                    | campo " <b>Número</b> ", caso não saiba o número, preencha<br>campo " <b>Última atualização</b> " e o campo " <b>Status do</b><br><b>evento</b> " e clique em " <b>Buscar</b> ";       |
| Data inicio:  Data fim:  Tamilia do material:                                                                                                    | Até 🔤 🖻 🖌                                                                                                    |                                                                                                    |
| Tipo de processo:                                                                                                    | \$                                                                                                    |                                                                                                    |
| L'Ittima atualização:                                                                                                    |                                                                                                    |                                                                                                    |

### Acesso à Sala de Colaboração:

4. Após clicar na aba "Minhas Participações", clique no número da oportunidade que deseja acessar a sala de colaboração;
5. Será exibida uma nova tela. Nesta tela, clique no botão "Sala de Colaboração".

| A Petronect                       | Cadastro na Petrobras C                                      | Cotações Eletrônicas                          | Normas de Segurança da Informação da  | Petrobras Fale Conosco          |                     |                      |  |                                       |
|-----------------------------------|--------------------------------------------------------------|-----------------------------------------------|---------------------------------------|---------------------------------|---------------------|----------------------|--|---------------------------------------|
| Sobre as Cotações El              | letrônicas Painel de Oport                                   | tunidades Desbloqu                            | Jear Sessão Participações da Minha Er | npresa                          |                     |                      |  |                                       |
|                                   |                                                              |                                               |                                       |                                 |                     |                      |  |                                       |
| Utilize os filtro<br>Na aba "Minh | ros disponíveis em "Parâmetr<br>has Participacões" o sistema | ros de Busca" para re<br>a exibe automaticame |                                       |                                 |                     | Exibir oportunidade: |  |                                       |
| Na aba "Leilõ                     | ões" é necessário utilizar algu                              | um parâmetro de bus                           | 🗘 🛛 Fechar Relatório da Sala de       | Colaboração Resumo da C         | Sala de colaboração |                      |  | Voltar para o Painel de Oportunidades |
| Minhas Parti                      | icipações (1) Pré-Qualifica                                  | ações (0) Leilões (                           |                                       | C                               |                     |                      |  |                                       |
|                                   |                                                              |                                               | Cabeçalho Itens                       |                                 |                     |                      |  |                                       |
| Ocultar/ exibir                   | r parâmetros de busca                                        |                                               | Dados básicos Atributos No            | tas e anexos                    |                     |                      |  |                                       |
| Exportar ~                        |                                                              |                                               |                                       |                                 |                     |                      |  |                                       |
| Th Número                         | Desc. do Ob                                                  | ojeto de Contratação                          | Nº solic.cotação:                     | 7003195835                      |                     |                      |  |                                       |
| 4 700319                          | 5835 TESTE                                                   | E OS128 - Sala d                              | Fuso horário:                         | ZBRPE                           |                     |                      |  |                                       |
|                                   |                                                              |                                               | Data início:                          | 24.01.2025 10:20:00             |                     |                      |  |                                       |
|                                   |                                                              |                                               | * Data fim:                           | 24.01.2025 11:00:00             |                     |                      |  |                                       |
|                                   | <u>_</u>                                                     |                                               | Data de abertura:                     | 24.01.2025 11:00:00             |                     |                      |  |                                       |
|                                   |                                                              |                                               | * Descrição do Objeto de Contratação: | TESTE OS128 - Sala de Avaliação |                     |                      |  |                                       |
|                                   |                                                              |                                               | Moeda:                                | BRL                             |                     |                      |  |                                       |
|                                   |                                                              |                                               | Opportunity type:                     | Licitação Púb. Item             |                     |                      |  |                                       |
|                                   |                                                              |                                               | Critério de julgamento:               | Menor preço                     |                     |                      |  |                                       |
|                                   |                                                              |                                               | Oportunidade restrita a MEPP:         |                                 |                     |                      |  |                                       |

**Observação**: Caso deseje acessar a sala de colaboração de uma oportunidade que ainda <u>não tenha realizado inscrição</u>, vá na aba "**Oportunidades Públicas**" para <u>inscrever-se na oportunidade</u> que deseja ter acesso a sala de colaboração.

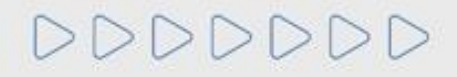

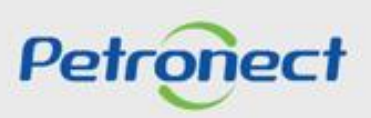

# Botões de Ação da Sala de Colaboração:

Na sala de colaboração, após o cabeçalho serão exibidos os seguintes botões de ação:

- Novo Assunto: Inicia o processo de criação de uma nova mensagem ou anexo;
- Baixar Arquivos: Exibe uma janela com todos os anexos da sala de colaboração e os disponibiliza para download;
- Relatório da Sala de Colaboração: Gera um relatório da sala de colaboração.

| Sala | de Colaboração   Nu | úmero da Oportunidade    | e: 7003195837   Título da Oportunidade: C   | 0S128 - Sala de Avaliação |                                   |                 |          |
|------|---------------------|--------------------------|---------------------------------------------|---------------------------|-----------------------------------|-----------------|----------|
|      | Novo Assunto Baixa  | ar Arquivos Relatório da | Sala de Colaboração                         |                           |                                   |                 | Retornar |
| D    | etalhes             |                          | Critérios de Pesquisa                       |                           |                                   |                 |          |
|      | Status da Sala      | Aberta                   | Criado por:<br>Assunto:<br>Pesquisar Limpar | Ultima Atua<br>Não        | lização: 13.01.2025 🕅<br>o Lidos: | Até: 12.02.2025 |          |
| A    | ssunto              |                          |                                             |                           |                                   |                 |          |
|      | Ultima Atualização  | Minha Última Resposta    | Assunto                                     | Criado por                | Anexos                            | Mensagem        |          |
|      | 24.01.2025 12:11:06 |                          | Habilitação                                 | Petrobras                 | 0                                 |                 |          |

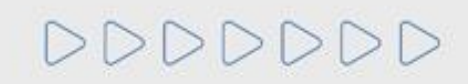

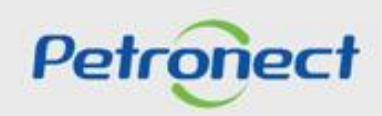

# Informações da Sala de Colaboração:

| la de Colaboração   Número da Oportunidade | Na seção "C<br>exibido o s<br>"Aberta" o                    | <b>Detalhes</b> " será<br>tatus da sala:<br>ou " <b>Fechada</b> ". |                        | Utilize alguns camp<br>" <b>Critérios de Pesqu</b> i<br>pesquisa mais crite<br>trocada | pos de filtragem nos<br>i <b>sa</b> " para efetuar uma<br>riosa das mensagens<br>s na sala. |
|--------------------------------------------|-------------------------------------------------------------|--------------------------------------------------------------------|------------------------|----------------------------------------------------------------------------------------|---------------------------------------------------------------------------------------------|
| Detalhes<br>Status da Sala Aberta          | Critérios de Pesquisa Criado por: Assunto: Pesquisar Limpar | Ultima Atu<br>N                                                    | alização: 13.01.2025 🕅 | Até: 12.02.2025 🕅<br>Anexos:                                                           |                                                                                             |
| Assunto                                    |                                                             |                                                                    |                        |                                                                                        | -                                                                                           |
| Ultima Atualização Minha Última Resposta   | Assunto                                                     | Criado por                                                         | Anexos                 | Mensagem                                                                               |                                                                                             |
| 24.01.2025 12:11:06                        | Habilitação                                                 | Petrobras                                                          | 0                      |                                                                                        |                                                                                             |

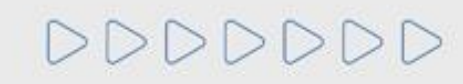

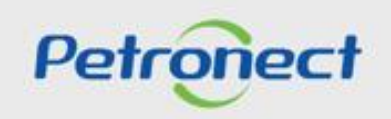

### Informações da Sala de Colaboração:

Na sala de colaboração as mensagens são agrupadas por assunto, ou seja, as mensagens sobre o mesmo tema ficam organizadas juntas, facilitando a visualização e o acompanhamento das conversas.

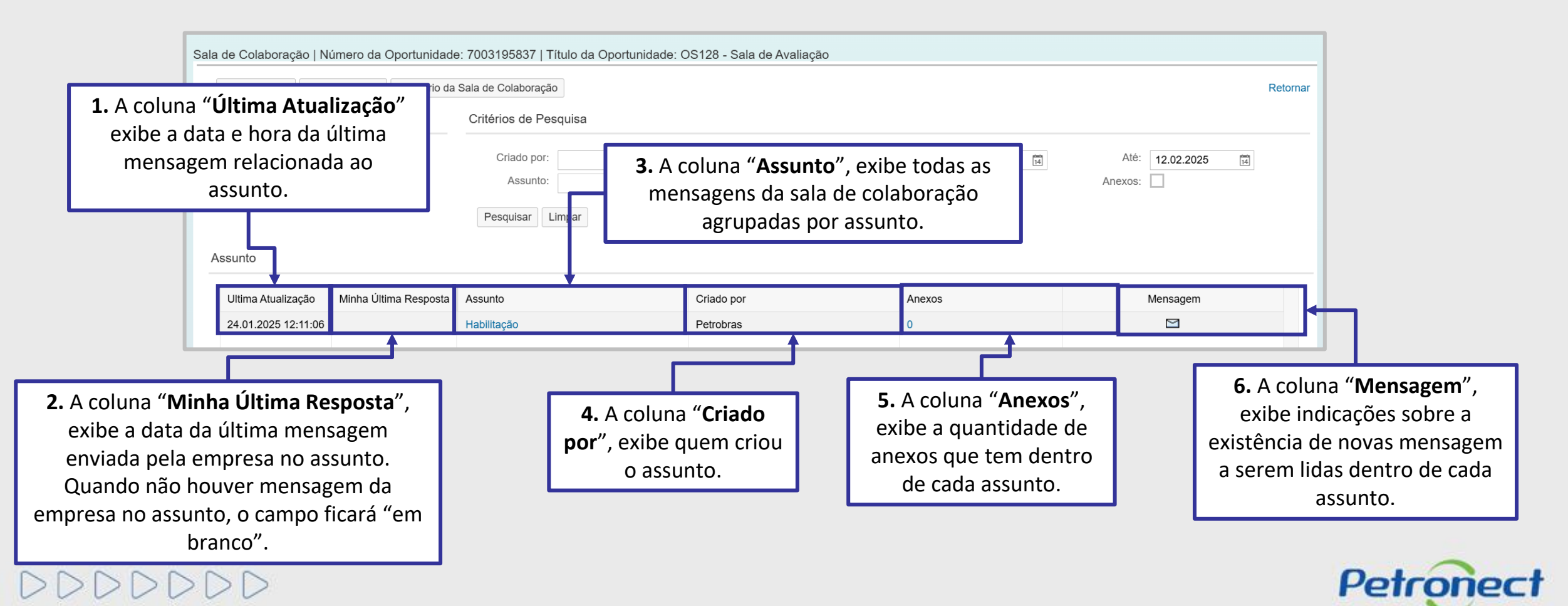

# Informações da Sala de Colaboração:

|                                                                                                    | Caso usuário preer<br>limite excedente ao<br>ele não encontrará a<br>a mensagem: "Buso<br>até 90 dias | ncha o <b>filtro de data com</b><br><b>configurado pelo sistema,</b><br>informação e apresentará<br>ca limitada ao período de<br>entre as datas.". |                     |
|----------------------------------------------------------------------------------------------------|----------------------------------------------------------------------------------------------------|----------------------------------------------------------------------------------------------------|---------------------|
| Busca limitada ao período de até 90 dias entre as datas.<br>Sala de Colaboração   Número da Oportunidade: 7000213061<br>Novo Assunto Baixar Arquivos Relatório da Sala de Colaboração | । Título da Oportunidade: Teste Evellin Portal 134.ES46<br>बे०                                        |                                                                                                    |                     |
| Detalhes<br>Status da Sala Aberta                                                                                                    | Critérios de Pesquisa Criado por: Assunto: Pesquisar Limpar                                           | Ultima Atualização: 18.06.2022<br>Não Lidos:                                                                                                    | Até: 17.11.2022 (s) |
| Assunto<br>Ultima Atualização Assunto                                                                                                    | Criado por                                                                                            | Anexos                                                                                                    | Mensagem            |

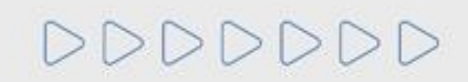

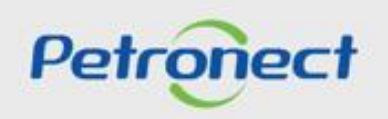

#### **Visualizar Mensagens do Comprador/Contratador:**

| Sala de Colaboração   Número da Oportunidado     | e: 7003195837   Título da Op<br>a Sala de Colaboração                                                                                                    | ortunidade: OS128 - Sala de Avaliação                         |                                                               | F                               | Retornar        |                                                   |
|--------------------------------------------------|----------------------------------------------------------------------------------------------------|---------------------------------------------------------------|---------------------------------------------------------------|---------------------------------|-----------------|---------------------------------------------------|
| Detalhes<br>Status da Sala Aberta                | Critérios de Pesquisa<br>Cr<br>1. Clique r<br>as me<br>Pesquisar Limpar                                                                                                    | no " <b>Assunto</b> " para visuali<br>ensagens contidas nele; | izar<br>alização: 13.01.2025 🖪<br>ão Lidos: 🗌                 | Até: 12.02.2025 [14]<br>Anexos: |                 |                                                   |
| Assunto Ultima Atualização Minha Última Resposta | Assunto                                                                                                    | Criado por                                                    | Anexos                                                        | Mensagem                        | 5.              | Indica a quantidade de anexos da mensagem.        |
| 24.01.2025 12:11:06                              | Habilitação                                                                                                    | Petrobras                                                     | 1                                                             |                                 |                 |                                                   |
| As                                               | Anticipie de la constructiona de la constructiona | Data e Hora em que a<br>ensagem foi enviada;                  | Unidade: OS128 - Sala de Avalia<br>O <b>remetente</b> da mens | agem;                           | a mer<br>e do " | nsagem clique no<br>Envelope";<br>Mensagem Anexos |

**Observação:** Na coluna "**Mensagem**" o **ícone do envelope é um indicador de leitura** de mensagens. Se for exibido um **envelope fechado** significa que essa mensagem ainda não foi lida. As mensagens "**Novas**" (não lidas) também são destacadas **em amarelo** na lista de mensagens.

# DDDDDD

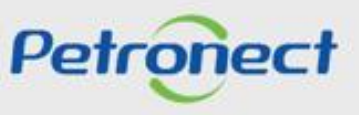

# Baixar Arquivos na Sala de Colaboração:

#### Baixar Arquivos em Anexo:

| Assunto: Habil | itação   Nu | úmero da Oportunidade: 7003195837   Título da Oportunidade: OS128 - Sala de Avaliação<br>ensagem | <b>6</b> . C | lique no <b>n</b><br>downloa | <b>úmero</b> pa<br><b>d</b> dos arqu | ira fazer o<br>uivos; | ╞ |
|----------------|-------------|--------------------------------------------------------------------------------------------------|--------------|------------------------------|--------------------------------------|-----------------------|---|
| Histórico de   | e Mensage   | ens                                                                                              |              |                              |                                      |                       |   |
| Data           | Hora        | Remetente                                                                                        |              | Mensagem                     | Anexos                               |                       |   |
| 24.01.2025     | 12:11:06    | Petrobras                                                                                        |              |                              | 1                                    |                       |   |
|                |             |                                                                                                  |              |                              |                                      |                       |   |

| Anexos                                              | □ ×                 |                                         |                                                                       |
|-----------------------------------------------------|---------------------|-----------------------------------------|-----------------------------------------------------------------------|
| Título do Arquivo                                   | Data de Envio       |                                         |                                                                       |
| ATD-MT-0102 - SALA DE COLABORAÇÃO - FORNECEDOR.pptx | 12.02.2025 12:58:07 | Anexos                                  |                                                                       |
| Canal Fornecedor - Modelo de Cobrança.png           | 12.02.2025 12:58:07 |                                         |                                                                       |
| 7 Salaciana a anava dasais                          | udo:                | Titulo do Arquivo Data de Envio         |                                                                       |
| 7. Selecione o anexo deseja                         | 100,                | Anular selecão - Modelo de Cobranca pro | 5 12:58:07                                                            |
| Baixar Arquivos                                     |                     |                                         |                                                                       |
|                                                     | ,                   | 8. Para baixar todos os anexos da       | Anexos                                                                |
|                                                     | ,                   | 📕 mensagem clique no ícone 👘 e marqu    | que a 👘 Título do Arquivo Data de Envio                               |
|                                                     |                     | opção <b>"Selecionar tudo";</b>         | ATD-MT-0102 - SALA DE COLABORAÇÃO - FORNECEDOR.pptx 12.02.2025 12:58: |
| DDDDDD                                              |                     |                                         | 9. Após selecionar os arquivos clique em <b>"Baixar Arquivos"</b> .   |

# Baixar Arquivos na Sala de Colaboração:

#### Baixar Anexos em Massa:

| Sala de Colabora                                                  | ção   Número da Oportunidado<br>Baixar Arquivos Relatório da | e: 7003195837   Título da Oportunio<br>Sala de Colaboração  | dade: OS128 - Sala de Avaliação | <b>10.</b> É possível b<br>anexos de u           | oaixar todos os<br>m Assunto; | Retornar |
|-------------------------------------------------------------------|--------------------------------------------------------------|-------------------------------------------------------------|---------------------------------|--------------------------------------------------|-------------------------------|----------|
| 11. Ou baixar todos os<br>anexos contidos na Sala<br>Colaboração. | de                                                           | Critérios de Pesquisa Criado por: Assunto: Pesquisar Limpar |                                 | Jitima Atualização: 13.01.2025 📴<br>Não Lidos: 🗌 | Até: 12.02.20<br>Anexos:      | 25 🕅     |
| Ultima Atualiz                                                    | ação Minha Última Resposta                                   | Assunto                                                     | Criado por                      | Anexos                                           | Mensagem                      | 1        |
| 12.02.2025 12                                                     | 2:58:05 12.02.2025 12:58:05                                  | Habilitação                                                 | Petrobras                       | 2                                                | 9                             |          |

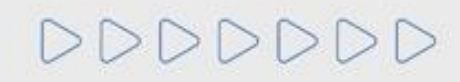

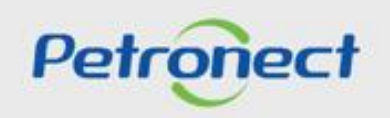

## Enviar Mensagens e Anexos - De um Assunto Novo:

#### Enviar Mensagens ao Comprador / Contratador:

**1.** Para **enviar mensagens** na sala de colaboração, **partindo de um novo assunto**, clique no botão "**Novo Assunto**" na tela principal da Sala de Colaboração da Oportunidade.

| Novo Assunto Baixar Arquivos Relató  | io da Sala de Colaboração                   |            |                                            |                     | Retorna |
|--------------------------------------|---------------------------------------------|------------|--------------------------------------------|---------------------|---------|
| etalhes                              | Critérios de Pesquisa                       |            |                                            |                     |         |
| Status da Sala Aberta                | Criado por:<br>Assunto:<br>Pesquisar Limpar | Ultir      | ma Atualização: 13.01.2025 🖼<br>Não Lidos: | Até: 12.02.2025 (d) |         |
| Ultima Atualização Minha Última Resp | osta Assunto                                | Criado por | Anexos                                     | Mensagem            |         |
| 24.01.2025 12:11:06                  | Habilitação                                 | Petrobras  | 0                                          |                     |         |

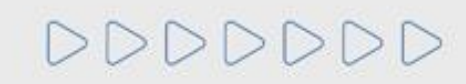

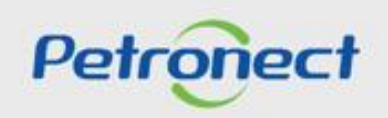

SDDDDD

#### Enviar Mensagens e Anexos - De um Assunto Novo:

2. A tela seguinte exibirá os campos "Assunto Livre", "Assunto Predefinido" e "Questionamento":

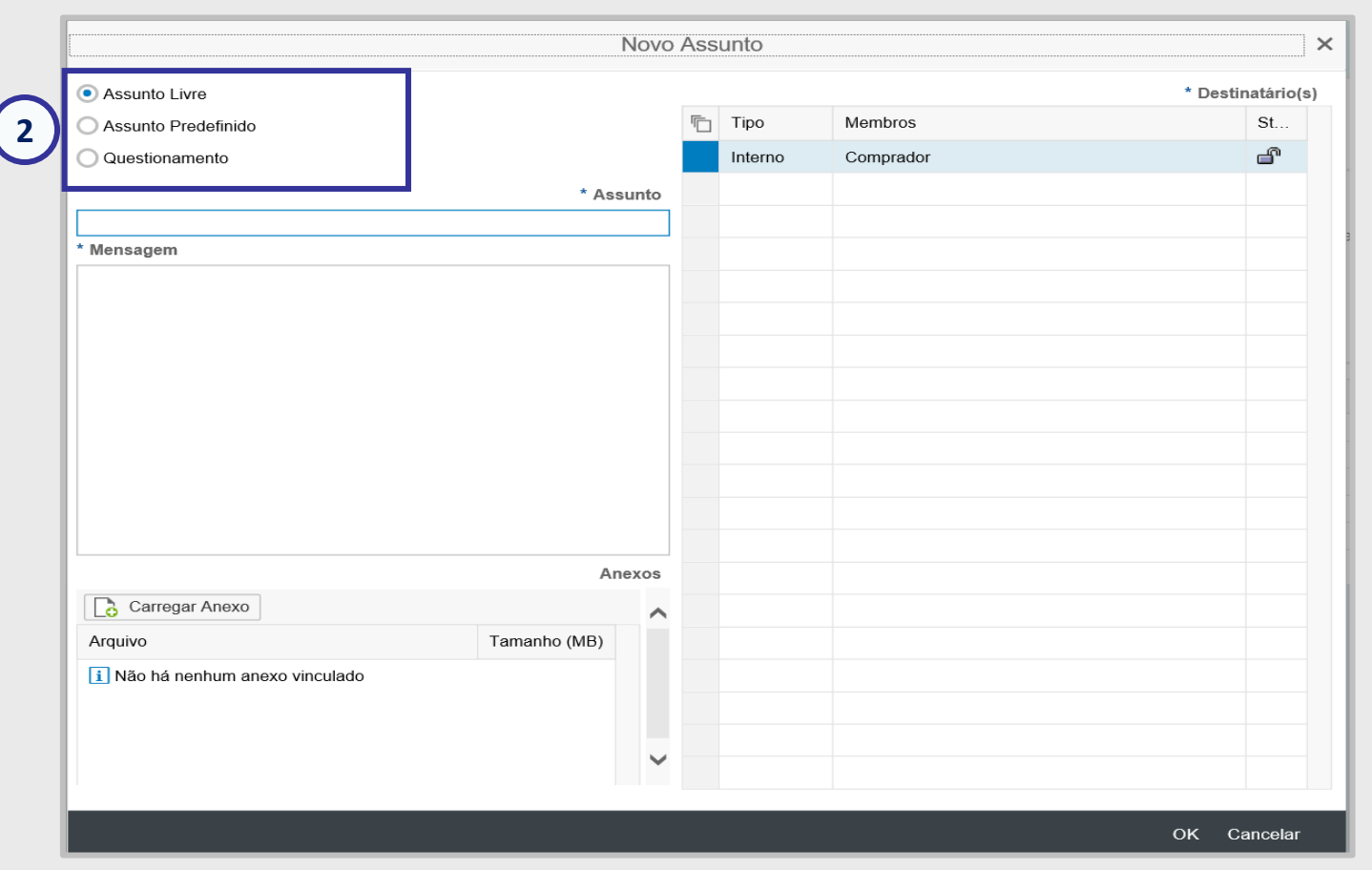

**Observação:** A opção "Assunto Livre" virá marcada como opção padrão.

Petronect

## Enviar Mensagens e Anexos - De um Assunto Novo:

**3**. Ao optar por **"Assunto Predefinido**", em seguida você deverá selecionar uma das opções abaixo:

- Impugnação;
- Negociação.

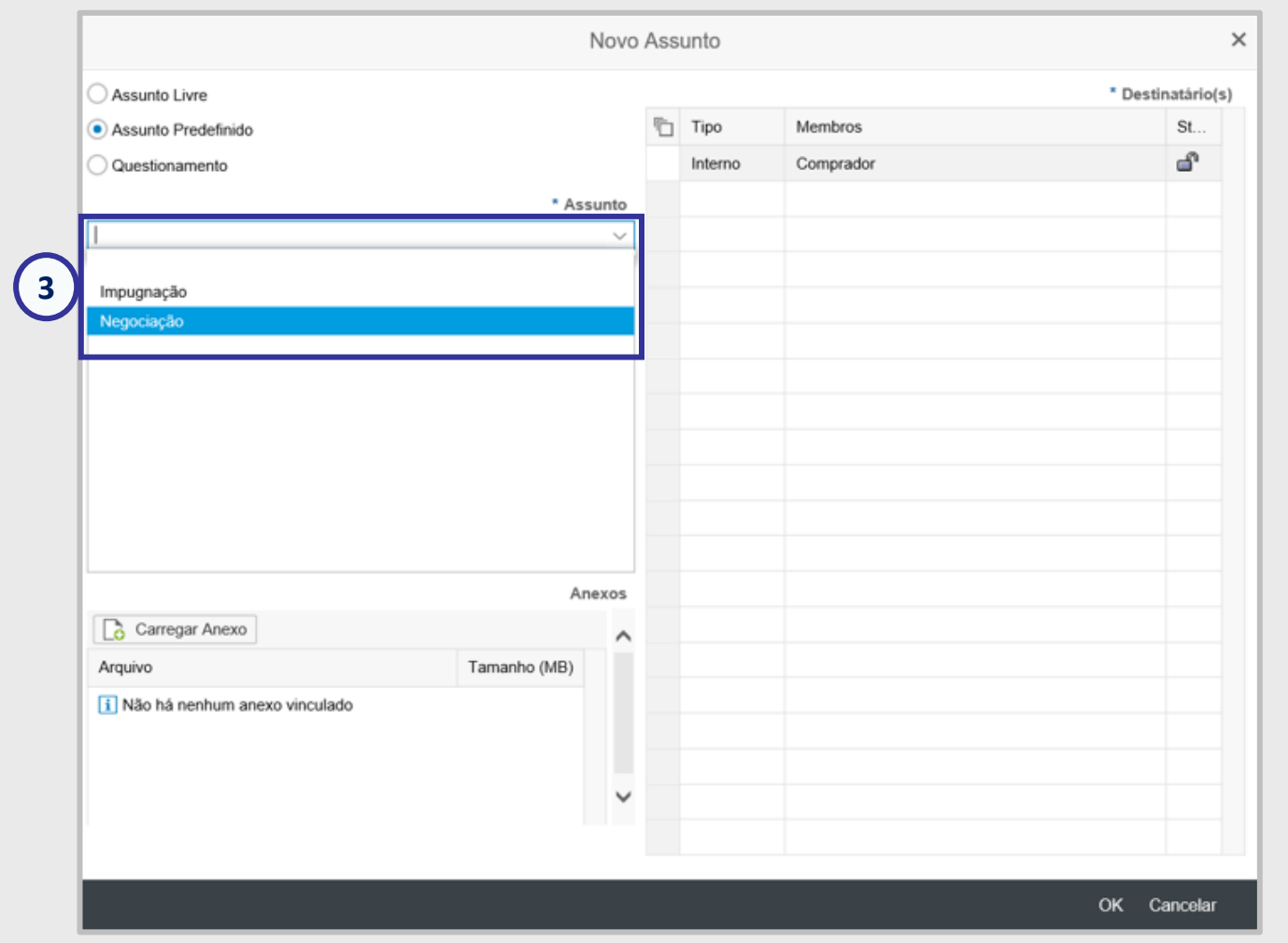

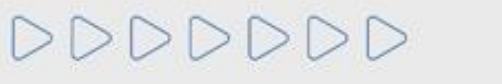

#### Enviar Mensagens e Anexos - De um Assunto Novo:

Nas **Oportunidades Públicas**, quando o assunto selecionado for "**Negociação**", todas as mensagens e os anexos, caso existam, serão disponibilizadas na área pública do Portal Petronect.

|                                 | NOVO A       | ssun | 10      |           |                |
|---------------------------------|--------------|------|---------|-----------|----------------|
| Assunto Livre                   |              |      |         |           | * Destinatário |
| Assunto Predefinido             |              | Ē    | Tipo    | Membros   | St             |
| Questionamento                  |              |      | Interno | Comprador | dî d           |
|                                 | * Assunto    |      |         |           |                |
| Negociação                      | ~            |      |         |           |                |
|                                 |              |      |         |           |                |
|                                 |              |      |         |           |                |
|                                 |              |      |         |           |                |
|                                 |              |      |         |           |                |
|                                 |              |      |         |           |                |
|                                 |              |      |         |           |                |
|                                 |              |      |         |           |                |
|                                 |              |      |         |           |                |
|                                 |              |      |         |           |                |
|                                 | Anexos       |      |         |           |                |
| Carregar Anexo                  | ^            |      |         |           |                |
| Arquivo                         | Tamanho (MB) |      |         |           |                |
| i Não há nenhum anexo vinculado |              |      |         |           |                |
|                                 |              |      |         |           |                |
|                                 |              |      |         |           |                |
|                                 |              |      |         |           |                |
|                                 |              |      |         |           |                |

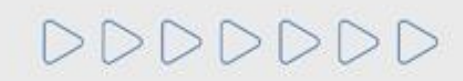

OK Cancelar

## Enviar Mensagens e Anexos - De um Assunto Novo:

**4**. Ao optar por "**Questionamento**", em seguida você deverá selecionar uma das opções abaixo:

• Solicitação de Esclarecimentos

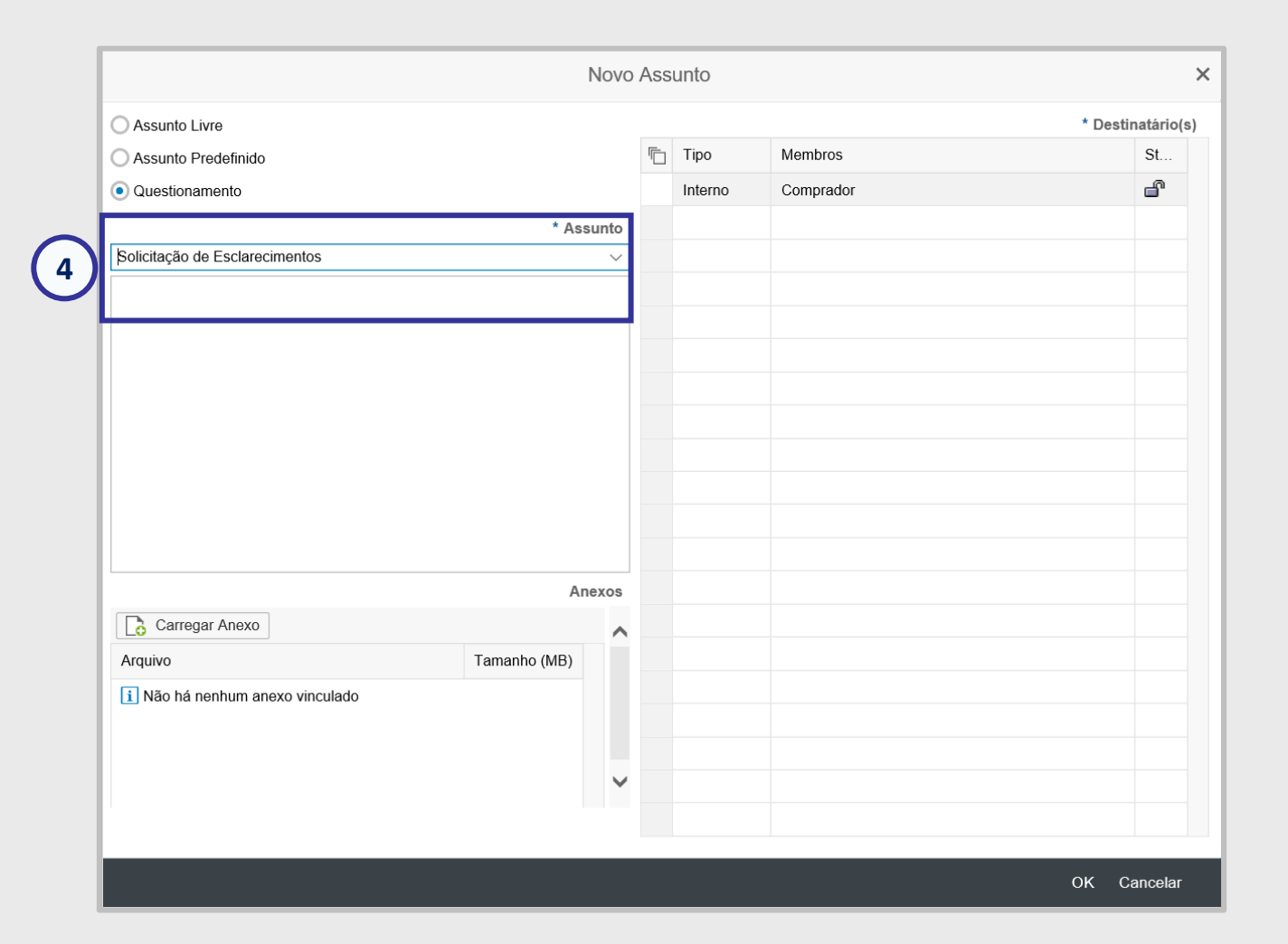

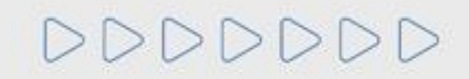

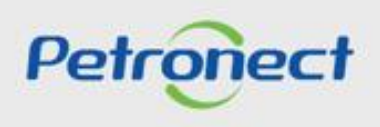

#### Enviar Mensagens e Anexos - De um Assunto Novo:

Caso tenha selecionado a opção "Assunto Livre", serão exibidos os seguintes campos: "Assunto", "Mensagem", "Anexos" e "Destinatários".

- 5. Preencha o nome do novo assunto;
- 6. Preencha o texto da mensagem a ser enviada;
- 7. Caso seja necessário, carregue anexos;

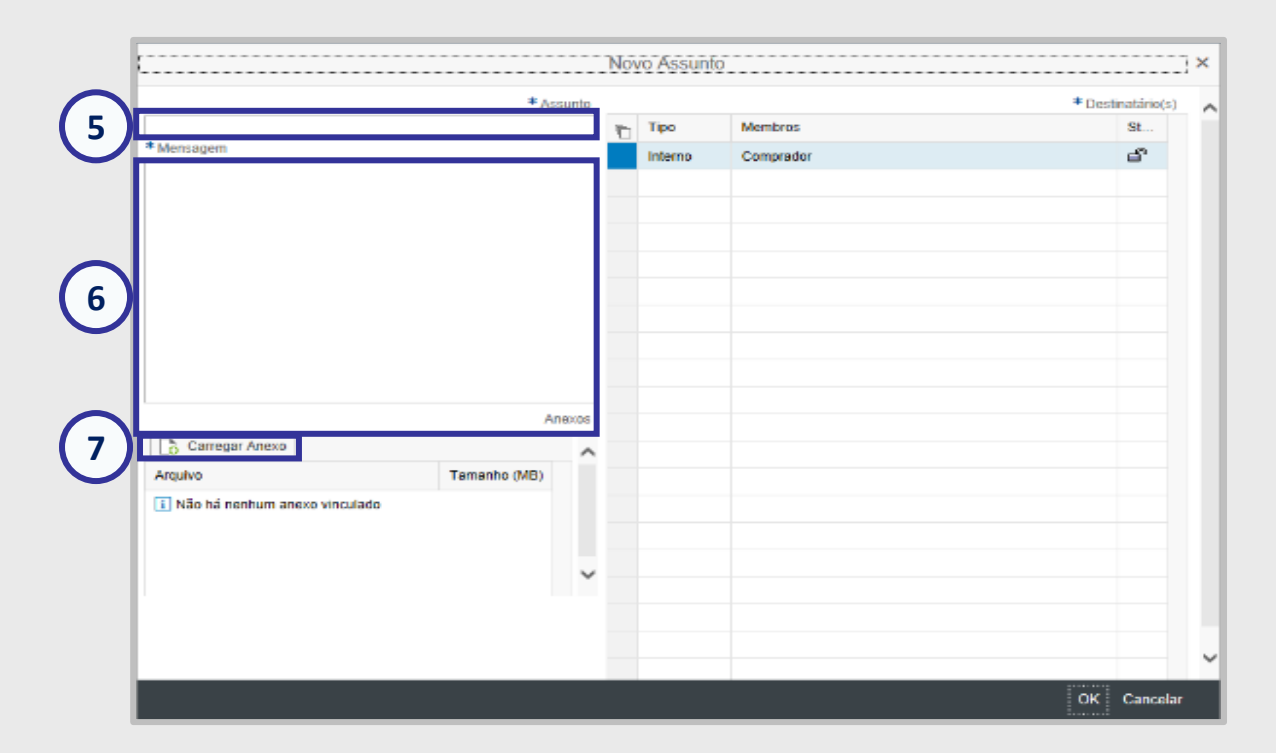

#### Importante:

- O campo "Mensagem" é de preenchimento obrigatório, permitindo o envio de mensagens sem anexo. No entanto, para enviar um anexo, é necessário digitar uma mensagem.
- > O campo "Assunto" só ficará disponível para ser preenchido caso, seja selecionado a opção "Assunto Livre".

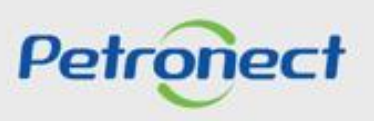

#### Enviar Mensagens e Anexos - De um Assunto Novo:

#### Inserindo anexos na mensagem enviada:

Após clicar no botão "**Carregar Anexo**", será exibida uma nova tela. Na tela de carregamento são exibidas informações sobre os tipos de extensão, limite de caracteres no nome, quantidade e tamanho máximo permitido de cada arquivo.

|          | <ol> <li>Será permitido a inclusão de até 10 arquivos por vez.</li> <li>O tamanho máximo permitido por arquivo será 200 MB.</li> <li>Extensões não permitidas:<br/>.EXE, .BAT, .CMD, .SCR, .VBS, .WS, .COM.</li> <li>Limite de nome de arquivo de 150 caracteres.</li> <li>Caracteres especiais não serão aceitos (&amp;,%,\$,# etc.)</li> </ol> |                     | <ol> <li>Será permitido a inclusão de até 10 arquivos por vez.</li> <li>O tamanho máximo permitido por arquivo será 200 MB.</li> <li>Extensões não permitidas:         <ul> <li>.EXE, .BAT, .CMD, .SCR, .VBS, .WS, .COM.</li> <li>Limite de nome de arquivo de 150 caracteres.</li> <li>Caracteres especiais não serão aceitos (&amp;,%,\$,# etc.)</li> </ul> </li> </ol> |
|----------|----------------------------------------------------------------------------------------------------|---------------------|----------------------------------------------------------------------------------------------------|
| Anexo:   | Choose File No file chosen                                                                                                    | Anex                | X0: Choose File Teste nome com n…ria 3603 ES09.xlsx                                                                                                    |
| Anexo:   | Choose File No file chosen                                                                                                    | Anex                | XO: Choose File No file chosen                                                                                                    |
| Anexo:   | Choose File No file chosen                                                                                                    | Anex                | XO: Choose File No file chosen                                                                                                    |
| Anexo:   | Choose File No ile chosen                                                                                                    | Ane                 | XO' Chasse File No file shasen                                                                                                    |
| 8        | . Clique em <b>"Procurar"</b> para<br>localizar o Arquivo em seu<br>computador;                                                                                                    | A<br>A<br>A<br>Anex | 9. Ao selecionar os arquivos<br>desejados clique em<br>"Carregar";                                                                                                    |
| Anexo:   | Choose File No file chosen                                                                                                    | Anex                | X0: Choose File No lie chosen                                                                                                    |
| , Anexo: | Choose File No file chosen                                                                                                    | Ane                 | X0: Choose File No tile chosen                                                                                                    |
|          |                                                                                                    |                     |                                                                                                    |

#### Enviar Mensagens e Anexos - De um Assunto Novo:

#### Inserindo anexos na mensagem enviada:

Observação: Só é possível excluir anexos antes da mensagem ser enviada. Após o envio, mensagens e anexos não podem ser excluídos.

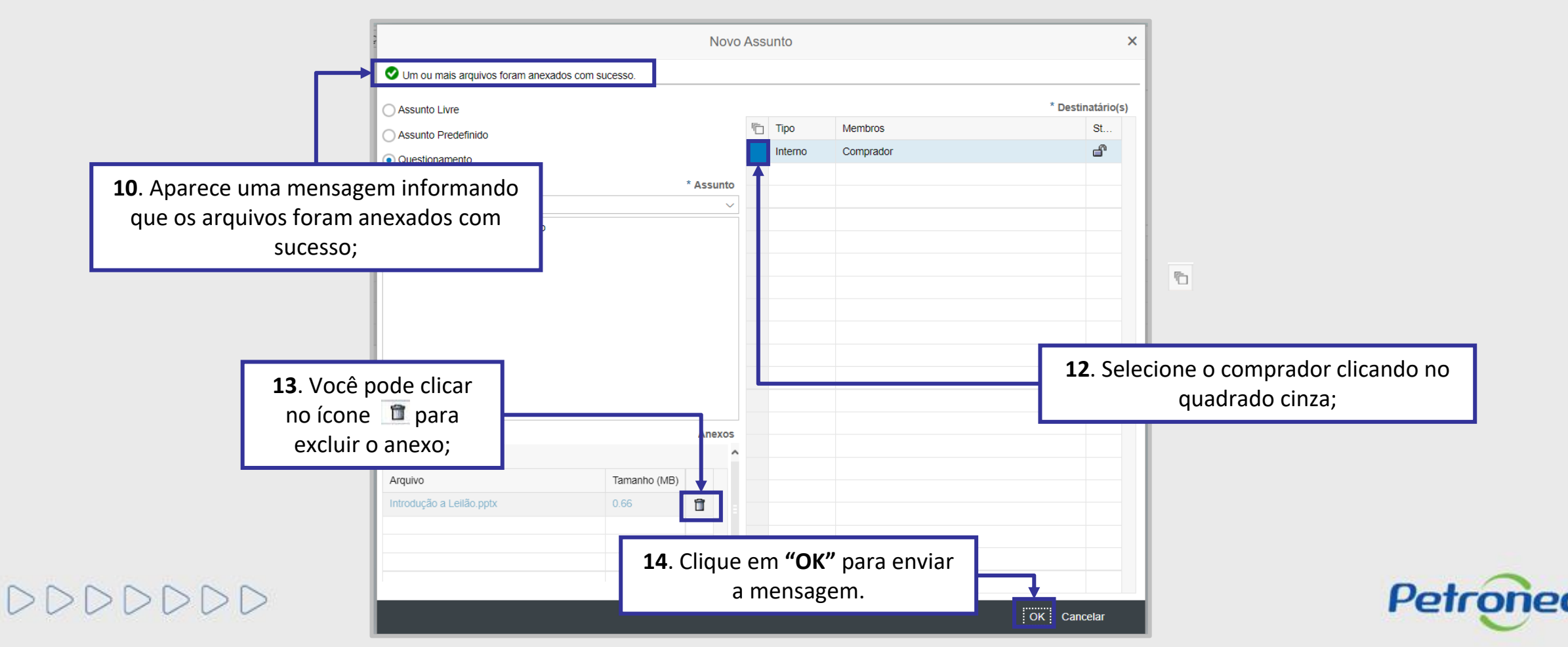

# Enviar Mensagens e Anexos - De um Assunto Novo:

#### Confirmação da Mensagem Enviada:

|                          |                                |                       | 15. Aparecerá uma<br>que a mensagem e<br>com | mensagem inforn<br>o assunto foram c<br>sucesso. | nando<br>riados |        |                 |          |
|--------------------------|--------------------------------|-----------------------|----------------------------------------------|--------------------------------------------------|-----------------|--------|-----------------|----------|
| O assunto e a mensagen   | ♥<br>n foram criados com suces | so                    |                                              |                                                  |                 |        |                 |          |
| Sala de Colaboração   Nu | úmero da Oportunidade          | : 7003195837          | Título da Oportunidade: OS128 - Sa           | ala de Avaliação                                 |                 |        |                 |          |
| Novo Assunto Baixa       | r Arquivos Relatório da        | Sala de Colaboraç     | ão                                           |                                                  |                 |        |                 | Retornar |
| Detalhes                 |                                | Critérios de Pe       | esquisa                                      |                                                  |                 |        |                 |          |
| Status da Sala           | Aberta                         | Criado por<br>Assunto | :                                            | Ultima Atualiza<br>Não Li                        | idos:           | 14     | Até: 12.02.2025 |          |
|                          |                                | Pesquisar             | Limpar                                       |                                                  |                 |        |                 |          |
| Assunto                  |                                |                       |                                              |                                                  |                 |        |                 |          |
| Ultima Atualização       | Minha Última Resposta          | Assunto               |                                              | Cria                                             | ado por         | Anexos | Mensagem        |          |
| 12.02.2025 13:08:11      | 12.02.2025 13:08:11            | Treinamento Onli      | ne de Forneceodres                           | For                                              | necedor Teste   | 0      | <b>\Delta</b>   |          |
| 12.02.2025 12:58:05      | 12.02.2025 12:58:05            | Habilitação           |                                              | Pet                                              | robras          | 2      | Â               |          |
|                          |                                |                       |                                              |                                                  |                 |        |                 |          |
|                          |                                |                       |                                              |                                                  |                 |        |                 |          |

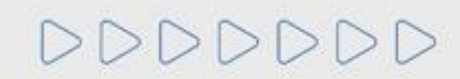

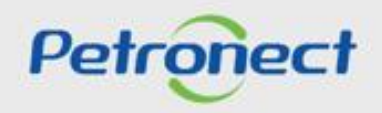

# Enviar Mensagens e Anexos - De um Assunto Existente:

Caso queira responder uma mensagem enviada pelo Comprador / Contratador ou enviar uma mensagem a partir de um assunto já existente, clique no nome do assunto desejado.

| Sala de Colaboração   N | lúmero da Oportunidade   | e: 7003195837   Tít                    | ulo da Oportunidade: ( | DS128 - Sala de Avaliação |                |                 |          |
|-------------------------|--------------------------|----------------------------------------|------------------------|---------------------------|----------------|-----------------|----------|
| Novo Assunto Baix       | ar Arquivos Relatório da | Sala de Colaboração                    |                        |                           |                |                 | Retornar |
| Detalhes                |                          | Critérios de Peso                      | quisa                  |                           |                |                 |          |
| Status da Sala          | Aberta                   | Criado por:<br>Assunto:<br>Pesquisar L | npar 1. C              | lique no nome do assu     | into desejado; | Até: 12.02.2025 |          |
| Assunto                 |                          |                                        |                        |                           |                |                 |          |
| Ultima Atualização      | Minha Última Resposta    | Assunto                                |                        | Criado por                | Anexos         | Mensagem        |          |
| 24.01.2025 12:11:06     |                          | Habilitação                            |                        | Petrobras                 | 0              |                 |          |

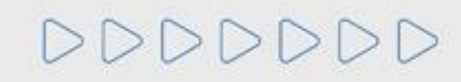

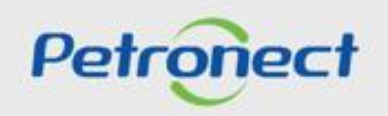

# Enviar Mensagens e Anexos - De um Assunto Existente:

| Assunto: Habili | ação   Nú<br>Nova Me<br>Mensage | imero da Oportunidade: 70<br>ensagem | 03195837   Título da Oportunidade: OS128 - Sala de Avaliação |          |        |
|-----------------|---------------------------------|--------------------------------------|--------------------------------------------------------------|----------|--------|
| Data            | Hora                            | Remetente                            |                                                              | Mensagem | Anexos |
| 24.01.2025      | 12:11:06                        | Petrobras                            |                                                              | Ô        | 0      |
|                 |                                 |                                      | <ul><li>2. Clique em "Nova<br/>Mensagem";</li></ul>          |          |        |

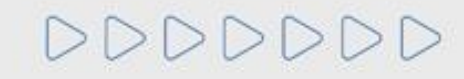

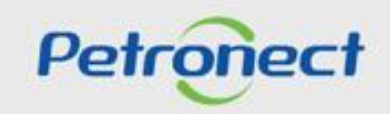

## Enviar Mensagens e Anexos - De um Assunto Existente:

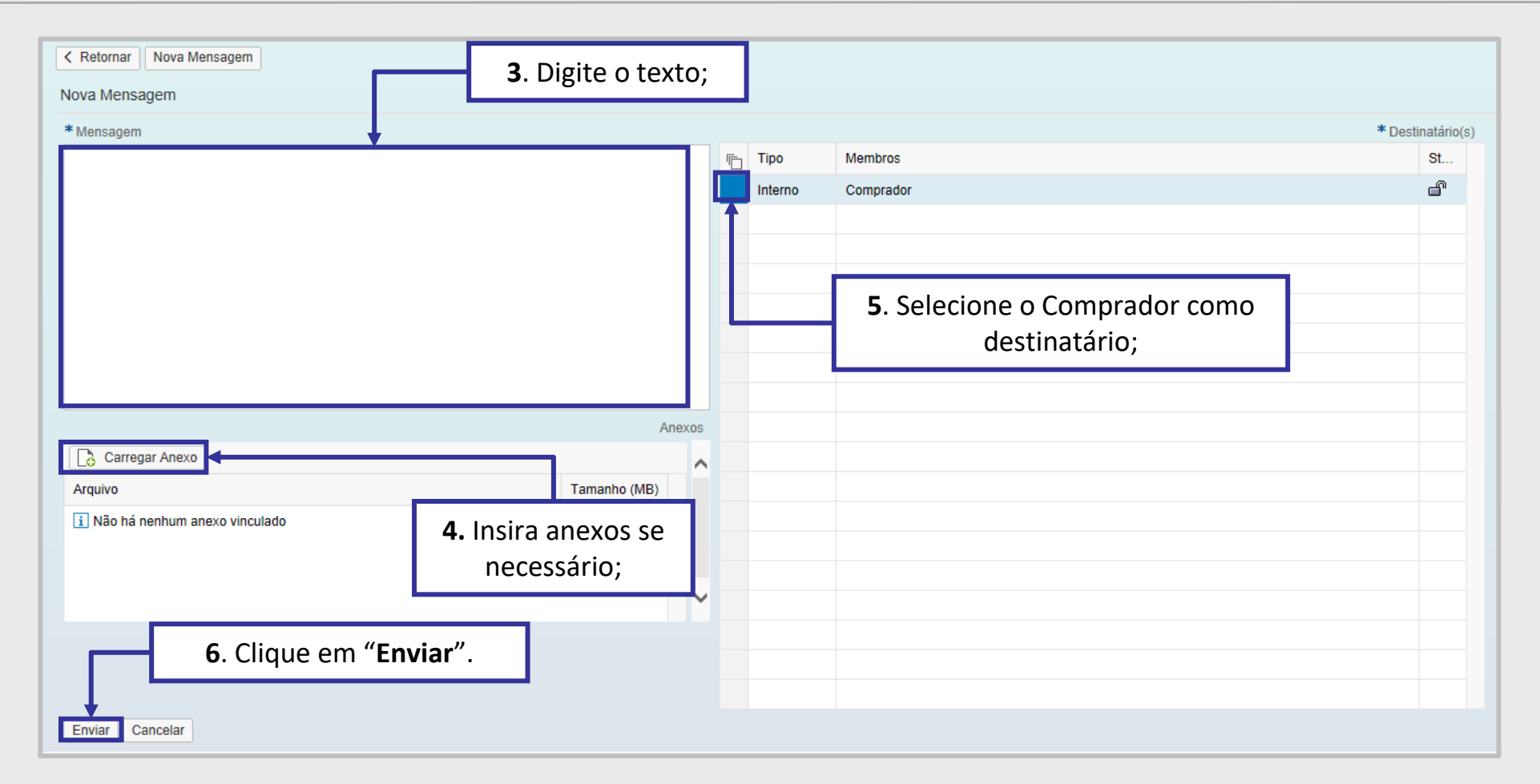

**Observação**: É possível enviar mensagens sem anexo, mas o sistema <u>não permite</u> o envio de anexos sem mensagem.

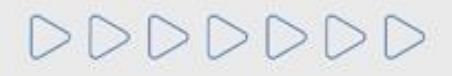

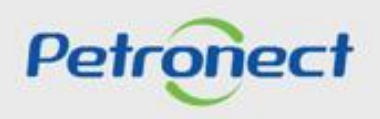

## Enviar Mensagens e Anexos - De um Assunto Existente:

| sunto: Habilit<br>< Retornar<br>Histórico de | tação   Nú<br>Nova Me<br>Mensage | imero da Oportunidade: 7003195837   Título da (<br>ensagem<br>ens | Dportunidade: OS128 - Sala de Avaliação                                                                         |          |        |
|----------------------------------------------|----------------------------------|-------------------------------------------------------------------|----------------------------------------------------------------------------------------------------|----------|--------|
| Data                                         | Hora                             | Remetente                                                         |                                                                                                    | Mensager | Anexos |
| 12.02.2025                                   | 12:58:05                         | Fornecedor Teste                                                  |                                                                                                    | 9        | 2      |
| 24.01.2025                                   | 12:11:06                         | Petrobras                                                         | 1                                                                                                    | Ê        | 0      |
|                                              |                                  |                                                                   | <ol> <li>A mensagem enviada vai<br/>aparecer dentro do Assunto,<br/>no "Histórico de<br/>Mensagens".</li> </ol> |          |        |

**Observação**: A seção "Histórico de Mensagens" será exibida, de acordo com o assunto selecionado anteriormente.

Na tela de histórico de mensagens, o usuário encontrará todas as mensagens trocadas sobre o assunto, ordenadas cronologicamente, da mais recente para a mais antiga.

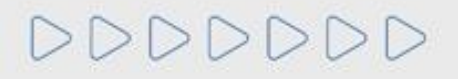

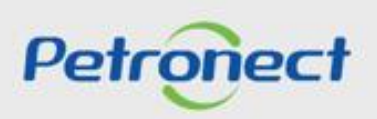

# Enviar Mensagens e Anexos - De um Assunto Existente:

As mensagens enviadas pelo Comprador/Contratador com o assunto "Negociação" nas oportunidades públicas são disponibilizadas automaticamente na área externa do portal Petronect.

| Sala de Colaboração   Número da Oportunid | ade: 7003195837   Título da Oportunidade:   | : OS128 - Sala de Avaliação | 1                              |                              |
|-------------------------------------------|---------------------------------------------|-----------------------------|--------------------------------|------------------------------|
| Novo Assunto Baixar Arquivos Relatório    | da Sala de Colaboração                      |                             |                                | Retorna                      |
| Detalhes                                  | Critérios de Pesquisa                       |                             |                                |                              |
| Status da Sala Aberta                     | Criado por:<br>Assunto:<br>Pesquisar Limpar |                             | Ultima Atualização: 13.01.2025 | Até: 12.02.2025 🕅<br>Anexos: |
| Assunto                                   |                                             |                             |                                |                              |
| Ultima Atualização Minha Última Respos    | ta Assunto                                  | Criado por                  | Anexos                         | Mensagem                     |
| 24.01.2025 12:11:06                       | Negociação                                  | Petrobras                   | D                              |                              |
|                                           |                                             |                             |                                |                              |

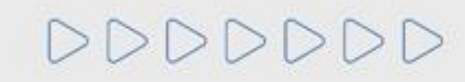

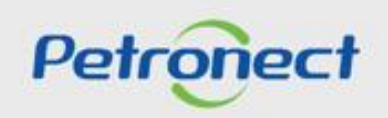

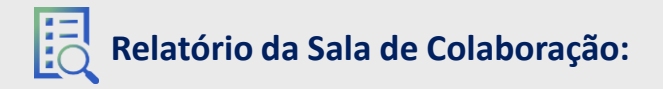

#### Baixar o relatório:

| ala de Colaboração   Nú | imero da Oportunidade   | : 7003195837   Título da Oportunidade:      | OS128 - Sala de Avaliação |                                |         |                         |          |          |
|-------------------------|-------------------------|---------------------------------------------|---------------------------|--------------------------------|---------|-------------------------|----------|----------|
| Novo Assunto Baixa      | r Arquivos Relatório da | Sala de Colaboração                         |                           |                                |         |                         | Re       | letornar |
| Detalhes                |                         | Critérios de Pesquisa                       |                           |                                |         |                         |          |          |
| Status da Sala          | Aberta                  | Criado por:<br>Assunto:<br>Pesquisar Limpar | Ultima Atua<br>Nã         | ização: 13.01.2025<br>D Lidos: | 14      | Até: 12.02.2<br>Anexos: | 025      |          |
| Ultima Atualização      | Minha Última Resposta   | Atsunto                                     | Para baixar o Histó       | rico da Sala                   | de Col  | aboração                | lensagem |          |
| 12.02.2025 13:08:11     | 12.02.2025 13:08:11     | Treinamento Online de Forneceodres          | clique em <b>Relator</b>  | o da Sala o                    | e Colar | boração .               | 1        |          |
| 12.02.2025 12:58:05     | 12.02.2025 12:58:05     | Habilitação                                 |                           | Petrobras                      | 2       |                         | Â        |          |
|                         |                         |                                             |                           |                                |         |                         |          |          |

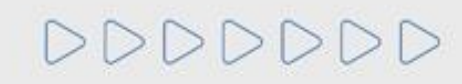

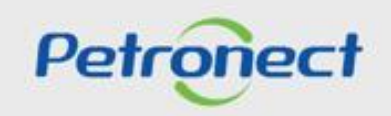

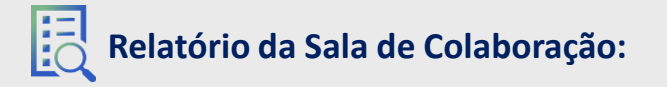

#### Baixar o relatório:

DDDDDD

O Relatório vem em PDF, possui todos os arquivos e mensagens enviadas pela Sala de Colaboração e controle de leitura dos anexos (da própria empresa).

| POTODOC                                                                                                    |                                                                                                    | Militorio da                                                                                                    | Sala de Colaboração                                                                    |                                                                                                    |
|----------------------------------------------------------------------------------------------------|----------------------------------------------------------------------------------------------------|----------------------------------------------------------------------------------------------------|----------------------------------------------------------------------------------------|----------------------------------------------------------------------------------------------------|
|                                                                                                    | r                                                                                                    | Nome da Oportunidad                                                                                                    | e: OS128 - Sala de Avali                                                               | ação                                                                                                    |
|                                                                                                    | ID da Oport                                                                                                    | unidade: 7003195837                                                                                                    | Org. de Compras                                                                        | : 1500 - 0.C - Gra                                                                                                    |
|                                                                                                    |                                                                                                    |                                                                                                    |                                                                                        |                                                                                                    |
| Monsagons Enviadas                                                                                                    |                                                                                                    |                                                                                                    |                                                                                        |                                                                                                    |
| Mensagens Enviadas                                                                                                    |                                                                                                    |                                                                                                    |                                                                                        |                                                                                                    |
| Data de Envio:                                                                                                    | 12.02.2025 / 13:08:11                                                                                                    |                                                                                                    |                                                                                        |                                                                                                    |
| Remetente:                                                                                                    | FORN HP                                                                                                    |                                                                                                    | HP                                                                                     |                                                                                                    |
| Assunto:                                                                                                    | Treinamento Online de                                                                                                    | Forneceodres                                                                                                    |                                                                                        |                                                                                                    |
| Treinamento Online de                                                                                                    | Forneceodres.                                                                                                    |                                                                                                    |                                                                                        |                                                                                                    |
|                                                                                                    |                                                                                                    |                                                                                                    |                                                                                        |                                                                                                    |
| Data de Envio:                                                                                                    | 12.02.2025 / 12:58:05                                                                                                    |                                                                                                    |                                                                                        |                                                                                                    |
| Remetente:                                                                                                    | FORN_HP                                                                                                    |                                                                                                    | HP                                                                                     |                                                                                                    |
| Assunto:                                                                                                    | Habilitação                                                                                                    |                                                                                                    |                                                                                        |                                                                                                    |
| Habilitação concluida                                                                                                    | 1.                                                                                                    |                                                                                                    |                                                                                        |                                                                                                    |
| Data de Envio:                                                                                                    | 24.01.2025 / 12:11:06                                                                                                    |                                                                                                    |                                                                                        |                                                                                                    |
| Perstanta:                                                                                                    | Compreder                                                                                                    |                                                                                                    | Botrobras                                                                              |                                                                                                    |
| Destinatários:                                                                                                    | -                                                                                                    |                                                                                                    | HP                                                                                     |                                                                                                    |
| Assunto:                                                                                                    | Rabilitação                                                                                                    |                                                                                                    |                                                                                        |                                                                                                    |
| avaliação para habil<br>Solicitamos atentar :<br>conforme previsto no                                                                                                    | itação referente a Uporti<br>ao prazo para envio dos (<br>Edital.                                                                                                    | unidade 7003195837.<br>documentos de habilitaç:                                                                                                    | io                                                                                     |                                                                                                    |
| availação para habili<br>Solicitamos atentar :<br>conforme previsto no                                                                                                    | itação reterente a Oporti<br>so prazo para envio dos o<br>Edital.<br>A                                                                                                    | nidade 7003195837.<br>Jocumentos de habilitaç:                                                                                                    | 10                                                                                     |                                                                                                    |
| availação para habili<br>Solicitamos atentar ;<br>conforme previsto no<br><u>Controle de leitur</u>                                                                                                    | tação reterente a oporti<br>neo prazo para envio dos o<br>Edital.<br>A                                                                                                    | nidade 7003195837.<br>locumentos de habilitaçi<br>trole de leitura de f                                                                                              | io                                                                                     |                                                                                                    |
| availação para habili<br>Solicitamos atentar:<br>conforme previsto no<br><u>Controle de leitur:</u><br>Nome do Anexo                                                                                                    | a Con Responsável                                                                                                    | nidade 7003195837.<br>Jocumentos de habilitaçi<br>trole de leitura de<br>Assunto                                                                                     | anexos<br>Empresa                                                                      | Data                                                                                                    |
| availação para habili<br>Solicitamos atentar :<br>conforme previsto no<br><u>Controle de leitur;</u><br><u>Nome do Anexo</u><br>ATD-MT-0102 - SALA                                                                                                    | Lação praro para envio dos o<br>Edital.<br>Con<br>Responsável<br>FORM RP                                                                                                    | nidade 7003195837.<br>Jocumentos de habilitaçi<br>trole de leitura de<br>Assunto<br>Habilitação                                                                      | IO<br>INFEXOS<br>INFESS<br>HP - FORN HP                                                | Data<br>12.02.2025                                                                                                    |
| availação para habili<br>Solicitamos atentar;<br>conforme previsto no<br>Controle de leitur;<br>Nome do Anexo<br>ATD-MT-0102 - SALA<br>DE COLABORAÇÃO -                                                                                                    | According to a service a oportion of a service of a service of a servi | nidade 7003195837.<br>Jocumentos de habilitaçi<br>trole de leitura de<br>Assunto<br>Habilitação                                                                      | anexos<br>Empresa<br>HP - FORN_HP                                                      | Data<br>12.02.2025<br>13:15:59                                                                                                    |
| availação para habili<br>Solicitamos atentar :<br>conforme previsto no<br>Controle de leitur<br>Nome do Anexo<br>ATD-MT-0102 - SALA<br>De COLABORAÇÃO -<br>FORNECEDOR.pptx                                                                                                    | Con Responsável FORN_HP                                                                                                    | nidade 7003195837.<br>Jocumentos de habilitação<br>trole de leitura de<br>Assunto<br>Habilitação                                                                     | anexos<br>Empresa<br>HP - FORN_HP                                                      | Data<br>12.02.2025<br>13:15:59                                                                                                    |
| Availação para habili<br>Solicitamos atentar :<br>conforme previsto no<br>Controle de leitur<br>Nome do Anexo<br>ATD-MT-OID2 - SALA<br>DE COLABORAÇÃO -<br>FORMECEDOR.pptx<br>Canal Fornecedor -                                                                                      | Con Responsivel FORM_HP FORM_HP FORM_HP                                                                                                    | nidade 7003195837.<br>Jocumentos de habilitaçi<br>trole de leitura de<br>Assunto<br>Habilitação<br>Habilitação                                                       | IO<br>INFXOS<br>Empresa<br>HP - FORN_HP<br>HP - FORN_HP                                | Data<br>12.02.2025<br>13:15:59<br>12.02.2025                                                                                                    |
| Availação para habili<br>Solicitamos atentar :<br>conforme previsto no<br>Controle de leitur:<br>Nome do Anexo<br>ATD-MT-0102 - SALA<br>DE COLABORAÇÃO -<br>FORNECEDOR.pptx<br>Canal Fornecedor -<br>Modelo de                                                                        | Con Responsivel FORM_HP FORM_HP                                                                                                    | nidade 7003195837.<br>Jocumentos de habilitaçi<br>trole de leitura de<br>Assunto<br>Habilitação<br>Habilitação                                                       | IO<br>INFONOS<br>Empresa<br>HP - FORN_HP<br>HP - FORN_HP                               | Data<br>12.02.2025<br>13:15:59<br>12.02.2025<br>13:15:59                                                                                                    |
| Availação para habil<br>Solicitamos atentar ;<br>conforme previsto no<br>Controle de leitur;<br>Nome do Anexo<br>ATD-MT-0102 - SALA<br>DE COLABORAÇÃO -<br>FORNECEDOR.pptx<br>Canal Fornecedor -<br>Modelo de<br>Cobrança.png                                                         | Con Responsável FORN_HP FORN_HP                                                                                                    | nidade 7003195837.<br>Jocumentos de habilitação<br>trole de leitura de<br>Assunto<br>Habilitação<br>Habilitação                                                      | Anexos<br>Empresa<br>HP - FORN_HP<br>HP - FORN_HP                                      | Data<br>12.02.2025<br>13:15:59<br>12.02.2025<br>13:15:59                                                                                                    |
| availação para habili<br>Solicitamos atentar :<br>conforme previsto no<br>Controle de leitur<br>Nome do Anexo<br>ATD-MT-0102 - SALA<br>DE COLABORAÇÃO -<br>FORNECEDOR.pptx<br>Canal Fornecedor -<br>Modelo de<br>Cobrança.png<br>Anexos                                               | Con Responsável FORM_RP FORM_RP FORM_RP                                                                                                    | nidade 7003195837.<br>Jocumentos de habilitação<br>trole de leitura de<br>Assunto<br>Habilitação<br>Habilitação                                                      | ANGKOS<br>Zmpresa<br>HP - FORN_HP<br>HP - FORN_HP                                      | Data<br>12.02.2025<br>13:15:59<br>12.02.2025<br>13:15:59                                                                                                    |
| Availação para habili<br>Solicitamos atentar :<br>conforme previsto no<br>Controle de leitur<br>Nome do Anexo<br>ATD-MT-O102 - SALA<br>DE COLABORAÇÃO -<br>FORNECEDOR.pptx<br>Canal Fornecedor -<br>Modelo de<br>Cobrança,png<br>Anexos                                               | Con Responsável FORM_HP FORM_HP                                                                                                    | nidade 7003195837.<br>Jocumentos de habilitaçi<br>trole de leitura de .<br>Assunto<br>Habilitação<br>Habilitação                                                     | IO<br>INFXOS<br>Empresa<br>HP - FORN_HP<br>HP - FORN_HP                                | Data<br>12.02.2025<br>13:15:59<br>12.02.2025<br>13:15:59                                                                                                    |
| Availação para habili<br>Solicitamos atentar :<br>conforme previsto no<br>Controle de leitur:<br>Nome do Anexo<br>ATO-MT-OlO2 - SALA<br>DE COLABORAÇÃO -<br>FORNECEDOR.pptx<br>Canal Fornecedor -<br>Modelo de<br>Cobrança.png<br>Anexos                                              | Con Responsivel FORM_HP FORM_HP Nome do Aparo                                                                                                    | Inidade 7003195837.<br>Jocumentos de habilitação<br>trole de leitura de<br>Assunto<br>Habilitação<br>Habilitação<br>Anexos<br>Rosponsámol                            | алехоз<br>Етргева<br>НР - FORM_HP<br>НР - FORM_HP                                      | Data<br>12.02.2025<br>13:15:59<br>12.02.2025<br>13:15:59                                                                                                    |
| Availação para habili<br>Solicitamos atentar ;<br>conforme previsto no<br>Controle de leitur<br>Nome do Anexo<br>ATD-MT-0102 - SALA<br>DE COLABORAÇÃO -<br>FORNECEDOR.pptx<br>Canal Fornecedor -<br>Modelo de<br>Cobrança.png<br>Anexos<br>Assunto<br>Habilitação                     | Con Responsivel FORM_HP FORM_HP Nome do Anexo http://t.uk/                                                                                                    | Inidade 7003195837.<br>Jocumentos de habilitação<br>trole de leitura de<br>Assunto<br>Habilitação<br>Habilitação<br>Rabilitação<br>Anexos<br>Responsável<br>PORN HP  | ы<br>алохоз<br>Еттргеза<br>НР - FORN_НР<br>НР - FORN_НР<br>НР - FORN_НР<br>ИР          | Data           12.02.2025           13:15:59           12.02.2025           13:15:59           12.02.2025           13:15:59                                                                                                    |
| Availação para habili<br>Solicitamos atentar :<br>conforme previsto no<br>Controle de leitur<br>Nome do Anexo<br>ATD-MT-0102 - SALA<br>DE COLABORAÇÃO -<br>DE COLABORAÇÃO -<br>FORNECEDOR.pptx<br>Canal Fornecedor -<br>Modelo de<br>Cobrança.png<br>Anexos<br>Assunto<br>Habilitação | Con Responsável FORM_RP FORM_RP FORM_RP Nome do Anexo ATD-MT-0102 - SALA DE COLARORACIO                                                                                                    | nidade 7003195837.<br>documentos de habilitação<br>trole de leitura de<br>Assunto<br>Habilitação<br>Habilitação<br>Responsável<br>FORN_HP                            | ьо<br>алехоз<br>Етргеза<br>НР - FORN_HP<br>НР - FORN_HP<br>НР<br>Етргеза<br>НР         | Data           12.02.2025           13:15:59           12.02.2025           13:15:59           12.02.2025 /           12.02.2025 /           12:58:07                                                                                               |
| Availação para habil<br>Solicitamos atentar :<br>conforme previsto no<br>Controle de leitur<br>Nome do Anexo<br>ATO-MT-O102 - SALA<br>DE COLABORAÇÃO -<br>FORNECEDOR.pptx<br>Canal Fornecedor -<br>Modelo de<br>Cobrança.png<br>Anexos<br>Assunto<br>Habilitação                      | Kome do Anexo     ATD-HT-0102 - SALA     DE COLABORAÇÃO -     FORMEROR, PD                                                                                                    | nidade 7003195837.<br>locumentos de habilitaçi<br>trole de leitura de<br>Assunto<br>Habilitação<br>Habilitação<br>Anexos<br>Responsável<br>FORN_HP                   | ы<br>алехоз<br>Етргеза<br>НР - FORN_HP<br>НР - FORN_HP<br>НР - FORN_HP<br>НР - FORN_HP | Data           12.02.2025           13:15:59           12.02.2025           13:15:59           12.02.2025           12:59:07                                                                                                    |
| Availação para habili<br>Solicitamos atentar :<br>conforme previsto no<br>Controle de leitur.<br>Mome do Anexo<br>ATD-MT-OlO2 - SALA<br>DE COLABORAÇÃO -<br>FORMECEDOR.pptx<br>Canal Fornecedor -<br>Modelo de<br>Cobrança.png<br>Anexos<br>Assunto<br>Habilitação                    | Con Responsivel FORM_HP FORM_HP FORM_HP FORM_HP FORM_HP FORM_CON ATD-MT-0102 - SALA DE COLABGRAÇÃO - FFORMECEDOR.pptx Canal FORM_CEDOR.pptx                                                                                                    | trole de leitura de<br>Assunto<br>Habilitação<br>Habilitação<br>Habilitação<br>Responsável<br>FORN_HP                                                                | ы<br>алехоз<br>Етргеза<br>НР - FORM_HP<br>НР - FORM_HP<br>НР<br>Етргеза<br>НР<br>НР    | Data           12.02.2025           13:15:59           12.02.2025           13:15:59           12.02.2025 /           12:58:07           12.02.2025 /           12.02.2025 /                                                                        |
| Availação para habili<br>Solicitamos atentar ;<br>conforme previsto no<br>Controle de leitur<br>Mome do Anexo<br>ATD-MT-0102 - SALA<br>DE COLABORAÇÃO -<br>FORNECEDOR.pptx<br>Canal Fornecedor -<br>Modelo de<br>Cobrança.png<br>Anexos<br>Assunto<br>Habilitação                     | Com Responsivel FORM_HP FORM_HP FORM_HP FORM_HP FORM_HP Construction Responsivel FORM_HP FORM_HP FORM  | Inidade 7003195837.<br>Jocumentos de habilitação<br>trole de leitura de<br>Assunto<br>Habilitação<br>Habilitação<br>Rabilitação<br>Responsável<br>FORN_HP<br>FORN_HP | ы<br>алохоз<br>Еттргеза<br>НР - РОКА_НР<br>НР - РОКА_НР<br>НР<br>Еттргеза<br>НР<br>НР  | Data           12.02.2025           13:19:59           12.02.2025           13:15:59           12.02.2025           12:59           12:02.2025           12:02.2025           12:02.2025           12:58:07           12:02.2025           12:58:07 |

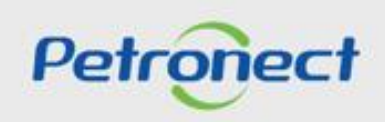

DDDDDD

# Petronect

## QUANDO CRIAMOS UMA BOA MARCA ABRIMOS UM PORTAL PARA O FUTURO

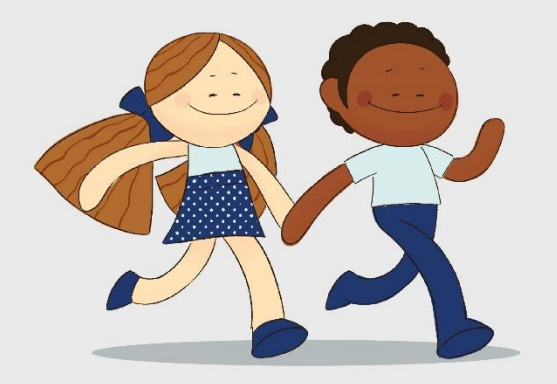

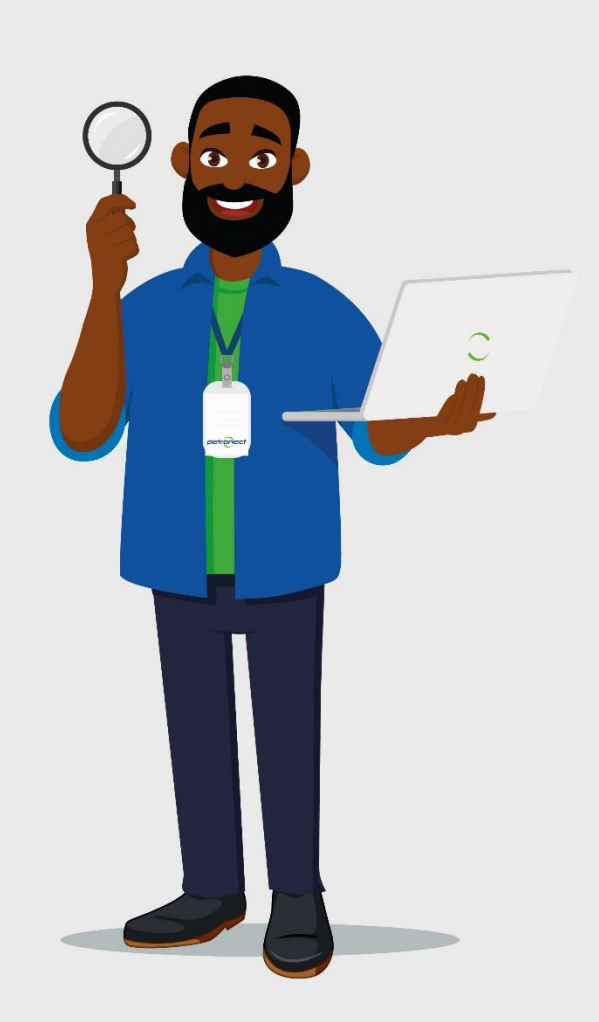